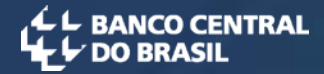

## Utilização do CCS

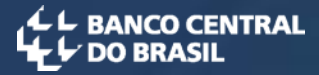

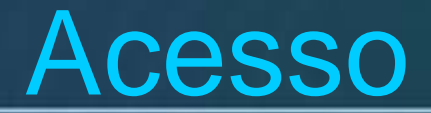

O acesso à tela de login deve ser feito por meio da página principal do Banco Central na internet, <u>www.bcb.gov.br</u>, clicando-se no menu vertical de opções (parte esquerda), em Sistema Financeiro Nacional, em *CCS-Cadastro de Clientes do SFN*, e finalmente será apresentado o menu do CCS e o link de acesso.

| L BANCO CENTRAL | SISBACEN<br>Login CCS                                         |
|-----------------|---------------------------------------------------------------|
|                 |                                                               |
| Dados de        | Os campos com * são de preenchimento obrigatório dentificação |
| Aces            | so © Usuário SISBACEN © CPF                                   |
| Unidade         |                                                               |
| Operado         |                                                               |
| Senha           |                                                               |
|                 | Entrar                                                        |
|                 |                                                               |
|                 | Alterar senha   Aiuda   Informações SISBACEN                  |

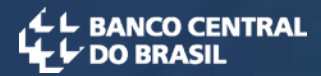

#### Página Inicial

| ANCO CENTRAL<br>PO BRASIL | CCS                  | - Cadastro de Cliente                        | es do SFN                                                                          |                    |                          |             |
|---------------------------|----------------------|----------------------------------------------|------------------------------------------------------------------------------------|--------------------|--------------------------|-------------|
| onsultas de cliente       | Controle do cadastro | Ajuda Sair                                   |                                                                                    |                    |                          |             |
|                           |                      |                                              |                                                                                    |                    |                          |             |
|                           |                      | CCS - Cadastro de                            | Clientes do Sistema Financeiro N                                                   | lacional           |                          |             |
|                           |                      |                                              |                                                                                    |                    |                          |             |
|                           |                      |                                              |                                                                                    |                    |                          |             |
|                           |                      |                                              |                                                                                    |                    | Gerar Arquivo TXT com De | talhamentos |
|                           |                      |                                              |                                                                                    |                    | Gerar Arquivo PDF com De | talhamentos |
| Últimas requis            | ições efetuadas      |                                              |                                                                                    |                    |                          |             |
| Selecionar                | Número da Requisição | Tipo de Requisição                           | Data/Hora de Atualização                                                           | Número do Processo | Detalha                  | mentos      |
|                           |                      |                                              |                                                                                    |                    | Solicitados              | Pendentes   |
|                           | 20080111000000011    | por CPF/CNPJ                                 | 11/07/2008 21:47                                                                   | 3532007            | 15                       | 0           |
|                           | 2008070300000001     | por CPF/CNPJ                                 | 03/07/2008 09:24                                                                   |                    | 0                        | 0           |
|                           |                      |                                              |                                                                                    |                    |                          |             |
|                           |                      | Ocultar re                                   | quisições selecionadas da página inicial                                           |                    |                          |             |
|                           |                      | As requisições sel<br>da opção Consultar Reg | lecionadas continuarão acessíveis por m<br>uisições Realizadas no menu Consultas ( | eio<br>de Cliente  |                          |             |
|                           |                      | Dara visualizar as                           | dempia requisições replizadas, clique a                                            | and Greenee.       |                          |             |

Para visualizar as demais requisições realizadas, clique aqui.

- A tabela mostra as últimas requisições feitas pelo usuário atual.
- O tipo de requisição pode ser "por CPF/CNPJ" ou "por conta".

## Operações do Sistema

As seguintes operações são possíveis no sistema:

- 1 Requisitar Consulta por CPF/CNPJ
- 2 Requisitar Consulta por Conta
- 3 Consultar Requisições Realizadas
- 4 Consultar Histórico de Atualizações de Cliente
- 5 Listar Arquivos de Detalhamento
- 6 Imprimir Requisições de Consulta

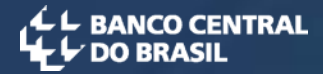

## Consulta por CPF/CNPJ

Esta consulta permite consultar as contas por CPF/CNPJ. Deve ser informado o número do processo e motivo da consulta.

Junho 2009

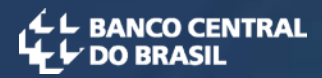

#### Requisitar Consulta por CPF/CNPJ

- O campo do número do processo aceita apenas dígitos.
- No último campo, podem ser informados dados que facilitem a vinculação da requisição com o processo que a motivou.

| C BANCO CENTRAL    | CC                             | S - Cadastro | o de Clientes do SF | N segur                                                                                                    |
|--------------------|--------------------------------|--------------|---------------------|----------------------------------------------------------------------------------------------------|
| Consultas de clier | nte Controle do cadastro       | Ajuda        | Sair                |                                                                                                    |
|                    |                                |              | Requisitar co       | onsulta por CPF/CNPJ                                                                                                    |
|                    | Tribunal: DEPTO DE INFORMATICA |              |                     |                                                                                                    |
|                    |                                |              |                     | Os campos com * são de preenchimento obrigatório                                                                                                    |
|                    | Parâmetros da consulta         |              |                     |                                                                                                    |
|                    | * CPF/CNPJ                     |              | ×                   | Observações:<br>- Inclua um CPF/CNPJ por linha, até 30 itens.<br>- CPF deve ter 11 dígitos e CNPJ 14 dígitos.<br>- O preenchimento dos caracteres "." , "/" e "-" é opcional. |
|                    | Motivo da Consulta             |              | ×                   |                                                                                                    |
|                    |                                |              | Con                 | tinuar Limpar                                                                                                    |
|                    |                                |              |                     |                                                                                                    |

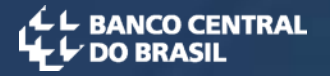

#### Consulta por CPF/CNPJ

• São apresentados os nomes das pessoas relacionados com os CPF/CNPJ pesquisados, com base nos sistemas de dados da Secretaria da Receita Federal do Brasil, além dos demais dados de entrada.

• Após a confirmação dos dados, o usuário deverá manifestar a sua concordância com o Termo de Uso e Responsabilidade

| C L BANCO CENTRAL |          | ccs                  | - Cadast     | ro de C                                     | lientes do                                                                                | SFN                                                                             |                                                                                              |                                                                                    |           | 54                                   |
|-------------------|----------|----------------------|--------------|---------------------------------------------|-------------------------------------------------------------------------------------------|---------------------------------------------------------------------------------|----------------------------------------------------------------------------------------------|------------------------------------------------------------------------------------|-----------|--------------------------------------|
| Consultas de clie | ente     | Controle do cadastro | Ajuda        | S                                           | air                                                                                       |                                                                                 |                                                                                              |                                                                                    |           |                                      |
|                   | Tribunal |                      |              |                                             | Confirmação                                                                               | ) de consult                                                                    | ta por CPF/CN                                                                                | IPJ                                                                                |           |                                      |
|                   | Tribunal | DEPTO DE INFORMATICA |              |                                             |                                                                                           |                                                                                 |                                                                                              |                                                                                    |           |                                      |
|                   |          |                      |              |                                             |                                                                                           |                                                                                 |                                                                                              |                                                                                    | Os campos | com " são de preenchimento obrigatór |
|                   | Confirma | ção de consulta      |              |                                             |                                                                                           |                                                                                 |                                                                                              |                                                                                    |           |                                      |
|                   |          |                      |              | Tipo                                        | CPF/CNPJ                                                                                  |                                                                                 | Nome                                                                                         | (SRF)                                                                              |           |                                      |
|                   |          |                      | CPF/CNPJ     | CPF                                         |                                                                                           |                                                                                 |                                                                                              |                                                                                    |           |                                      |
|                   |          | Número               | do Processo  | 111                                         |                                                                                           |                                                                                 |                                                                                              |                                                                                    |           |                                      |
|                   |          | Motivo               | da Consulta  |                                             |                                                                                           |                                                                                 |                                                                                              |                                                                                    |           |                                      |
|                   |          | Termo de Uso e Respo | onsabilidade | Declaro<br>respons<br>ciente de<br>qual foi | que a presente<br>abilizo-me pela<br>e que a requisi<br>concedida a se<br>aro que concord | e consulta é f<br>exatidão do<br>ção será regi<br>nha de acess<br>o com o Termo | feita nos termo<br>os dados inform<br>jistrada em nom<br>so ao sistema d<br>o de Uso e Respo | os da lei e<br>nados. Estou<br>ne da autoridade à<br>de consulta.<br>Insabilidade. | ×         |                                      |
|                   |          |                      | # Cooks      |                                             | Diaite                                                                                    |                                                                                 |                                                                                              | a muicieão                                                                         |           |                                      |
|                   |          |                      | Senha        |                                             | Digite                                                                                    | e a sua senha                                                                   | i para assinar a re                                                                          | equisição                                                                          |           |                                      |
|                   |          |                      |              |                                             | Req                                                                                       | uisitar Consulta                                                                | Voltar                                                                                       |                                                                                    |           |                                      |

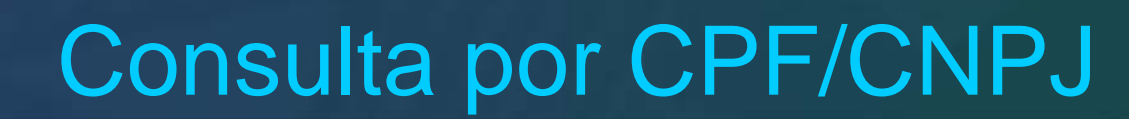

- As informações de relacionamento apresentadas no resultado da consulta referem-se aos dados conforme existiam no cadastro no momento da solicitação. Portanto deve-se sempre considerar a possibilidade de ter havido alteração após uma consulta ter sido realizada.
- Ao clicar o botão 'Solicitar Detalhamento dos CPF/CNPJ Consultados', abrirá a página com o formulário de solicitação de detalhamento dos relacionamentos consultados.

| んし BANCO CENTRAL<br>た DO BRASIL | CCS                         | - Cadastro      | de Clientes do SFN                               |   | deinf.<br>segunda-feira, 1         |
|---------------------------------|-----------------------------|-----------------|--------------------------------------------------|---|------------------------------------|
| Consultas de cliente            | Controle do cadastro        | Ajuda           | Sair                                             |   |                                    |
|                                 |                             |                 |                                                  |   | [I                                 |
|                                 |                             |                 |                                                  |   |                                    |
|                                 |                             |                 | Resultado de requisitar consulta por CPF/CNPJ    |   |                                    |
|                                 |                             |                 |                                                  |   |                                    |
| Tribunal: DERTO DE IN           | FORMATICA                   |                 |                                                  |   |                                    |
|                                 |                             |                 |                                                  |   |                                    |
|                                 |                             |                 |                                                  |   | ,                                  |
|                                 |                             |                 |                                                  | G | erar Arquivo TXT com Detalhamentos |
|                                 |                             |                 |                                                  | G | arar Arquivo PDF com Detalhamentos |
|                                 |                             |                 |                                                  |   | 🕒 Versão para impressão.           |
| CPF/CNPJ Consultado             | 5                           |                 |                                                  |   |                                    |
| CPF/CNPJ                        | Tipo                        | Nome (SF        | F)                                               |   | Visualização on-line               |
|                                 | CPF                         | Beneden         |                                                  |   |                                    |
|                                 |                             |                 |                                                  |   |                                    |
|                                 |                             |                 | Solicitar Detalhamentos dos CPF/CNPJ Consultados |   |                                    |
|                                 |                             |                 |                                                  |   |                                    |
|                                 |                             |                 |                                                  |   |                                    |
| T-f                             |                             |                 |                                                  |   |                                    |
| imormações gerais po            | ara o CPF/CNPJ Selecioliado |                 |                                                  |   |                                    |
|                                 | Requisi                     | ;ão             |                                                  |   |                                    |
|                                 | Nome (                      | SRF):           |                                                  |   |                                    |
|                                 | CPF/CN                      | 23:             |                                                  |   |                                    |
|                                 | Número                      | Requisição:     | 2009041300000091                                 |   |                                    |
|                                 | Número                      | Processo:       | 111                                              |   |                                    |
|                                 | Usuário                     | Autorização:    | deinf.s-ccsjuiz                                  |   |                                    |
|                                 | Data/Ho                     | ra Autorização: | 13/04/2009 16:01                                 |   |                                    |
|                                 |                             |                 |                                                  |   |                                    |
|                                 |                             |                 |                                                  |   |                                    |

BANCO CENTRAL

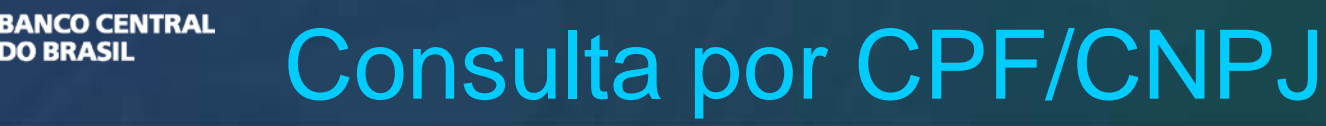

- Nesse outro exemplo de consulta, existem vários pesquisados que aparecem listados na seção 'CPF/CNPJ consultados'.
- Inicialmente as informações gerais do primeiro são exibidas, mas basta clicar no número do CPF/CNPJ de outro pesquisado para ver as suas informações específicas.

|                        |      |                                       | Gerar Arquivo PDF com Detalhamentos |
|------------------------|------|---------------------------------------|-------------------------------------|
|                        |      |                                       | 📇 Versão para impressã              |
| CPF/CNPJ Consultados   |      |                                       |                                     |
| CPF/CNP3               | Tipo | Nome (SRF)                            | Visualização on-line                |
| 0.000.00.00.05.0       | CPF  | VENTAL BOUERUP STANDERS               |                                     |
| Contractor Contractor  | CPF  | O PLANDO DO ES REPARNONED ES          |                                     |
| 0000000000157          | CPF  | CHELEN ZALERISH DA OASTASTA           |                                     |
| 00010000488            | CPF  | ELKEVERTAFIARTARIAZI                  |                                     |
| 0.0002.00200008-2      | CPF  | ICTUEND DE STERIOE DE                 |                                     |
| 00000310310            | CPF  | UNDERDED DE SERVER BERTASTA           |                                     |
| 0000010072-9           | CPF  | CENTRAL CARGE GRANNESS TO A ALVES     |                                     |
| Distance participation | CPF  | CONTRACTOR AND A DEPARTMENT AND AND A |                                     |

Game Annulus TVT cam Datalhamanta

#### Informações gerais para o CPF/CNPJ selecionado

| Requisição             |                         |
|------------------------|-------------------------|
| Nome (SRF):            | Bernebergereteretereter |
| CPF/CNPJ:              |                         |
| Número Requisição:     | 2009021900000001        |
| Número Processo:       | 545454545               |
| Usuário Solicitação:   | deinf.s-ccsasses        |
| Data/Hora Solicitação: | 19/02/2009 10:59        |
| Usuário Autorização:   | deinf.s-ccsjuiz         |
| Data/Hora Autorização: | 19/02/2009 11:01        |

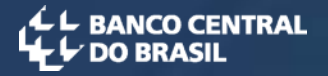

#### Consulta por CPF/CNPJ

• Na parte inferior da tela de resultado da consulta vemos os relacionamentos com as instituições financeiras.

• Posicionando-se o cursor sobre o símbolo de soma (ao lado do nome de uma instituição financeira), vemos a relação de instituições financeiras membros do mesmo agrupamento, ou seja, que são lideradas por aquela instituição financeira exibida.

| Relacionamentos                                                                                             |                                                         |          |                                         |                         |                    |
|----------------------------------------------------------------------------------------------------|---------------------------------------------------------|----------|-----------------------------------------|-------------------------|--------------------|
| Responsável pelo envio das informações                                                                      | Data Início                                             | Data Fim |                                         | Detalhamento            |                    |
| 01                                                                                                    |                                                         |          | Usuário                                 | Data/Hora Solicitação   | Data/Hora Resposta |
| ABN AMRO REAL S.A.A                                                                                         | 30/07/2007                                              |          |                                         |                         |                    |
| Obs: As instituições ma SUDAMERIS BRASIL S<br>COMERCIAL E DE INVI<br>PERNAMBUCO S.A E<br>SUDAMERIS DE INVES | A.<br>ESTIMENTO SUDAMERIS S.<br>BANDEPE<br>TIMENTO S.A. | A.       | tuições do conglomerado (pass<br>Voltar | se o "mouse" para ver). |                    |

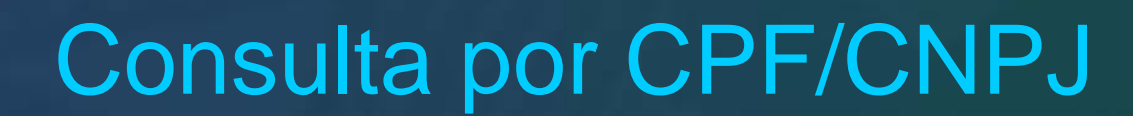

 O usuário seleciona a(s) instituição(ões) financeira(s) para a(s) qual(is) deseja obter o detalhamento de informações, preenchendo o período solicitado, e clicando em 'Solicitar Detalhamento'.

| DO BRAS    | ENTRAL<br>L                               | CCS           | - Cadast                     | ro de Clier  | ntes do   | SFN                     |                    | qu             | deinf.s-ccsj<br>inta, 26/03/20 |
|------------|-------------------------------------------|---------------|------------------------------|--------------|-----------|-------------------------|--------------------|----------------|--------------------------------|
| Consult    | as de cliente                             | Controle do   | cadastro                     | Ajuda        | Sa        | air                     |                    |                |                                |
|            |                                           |               |                              |              |           |                         |                    |                | [CCSFW04                       |
|            |                                           |               |                              |              |           |                         |                    |                |                                |
|            |                                           | Solid         | citação de o                 | letalhamento | s dos C   | PF/CNPJ consulta        | dos                |                |                                |
|            |                                           |               |                              |              |           |                         |                    |                |                                |
|            |                                           |               |                              |              |           |                         |                    |                |                                |
| Tribu      | nal: DEPTO DE INFORMATI                   | ICA           |                              |              |           |                         |                    |                |                                |
|            |                                           |               |                              |              |           |                         |                    |                |                                |
|            |                                           |               |                              |              |           |                         |                    |                |                                |
|            |                                           | N             | iequisição<br>Úmero Requisir | ão:          | 200903    | 2600000001              |                    |                |                                |
|            |                                           | N             | úmero Processo               | 0:           | 111111    | 11111                   |                    |                |                                |
|            |                                           | U             | suário Autoriza              | ção:         | deinf.s-  | ccsjuiz                 |                    |                |                                |
|            |                                           | D             | ata/Hora Autor               | zação:       | 26/03/2   | 2009 15:31              |                    |                |                                |
|            |                                           |               |                              |              |           |                         |                    |                |                                |
|            |                                           |               |                              |              |           |                         |                    |                |                                |
|            |                                           |               |                              |              |           |                         | Os campos com * sã | o de preenchim | ento obrigatór                 |
| Pessoa: CP | F 987.654.321-00 - BENE                   | DITA RAMOS D  | E SOUZA ( <mark>SRF</mark> ) |              |           |                         |                    |                |                                |
|            |                                           | Relacion      | amento                       |              |           | Detalhar                | mento              |                |                                |
| Detalhar   | Responsavel pelo<br>envio das informações | Data Início   | Data Fim                     |              | Período S | Solicitado              | Usuário            | Data/Hora      | Data/Hora                      |
|            |                                           |               |                              | Data Iníci   | o*        | Data Fim*               |                    | Solicitação    | Resposta                       |
|            |                                           | 30/07/2007    |                              | 30/07/2007   | <b></b>   | 26/03/2009              |                    |                |                                |
|            |                                           |               |                              |              |           |                         |                    |                |                                |
|            |                                           | Selecionar To | odos Lin                     | npar Todos   |           | Solicitar Detalhamentos | Voltar             |                |                                |
|            |                                           |               |                              |              |           |                         |                    |                |                                |

BANCO CENTRAL DO BRASIL

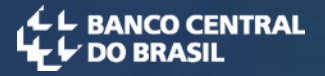

#### Consulta por CPF/CNPJ

• Esse é um recibo da solicitação de detalhamento que pode ser impresso e anexado ao processo.

• As consultas efetuadas até as 19 horas de um dia serão atendidas até as 8 horas do dia seguinte. Após ser disponibilizado pela instituição financeira, o resultado poderá ser verificado, utilizando-se a opção "Consultar Requisições Realizadas".

| H BANCO CENTRAL          | CCS - Cadastr               | o de Clien         | tes do SF         | N                        | deinf.<br>quinta, 2 |
|--------------------------|-----------------------------|--------------------|-------------------|--------------------------|---------------------|
| Consultas de cliente     | Controle do cadastro        | Ajuda              | Sair              |                          |                     |
|                          |                             |                    |                   |                          | [0                  |
|                          | Solicitação de              | detalhamento       | s dos CPF/CN      | PJ consultados           |                     |
| Tribunal: DEPTO DE INFOR | MATICA                      |                    |                   |                          |                     |
|                          |                             |                    |                   |                          |                     |
|                          | Requisição                  |                    |                   |                          |                     |
|                          | Número Requisição:          |                    |                   | 2009032600000001         |                     |
|                          | Número Processo:            |                    |                   | 11111111111              |                     |
|                          | Total de Solicitações d     | e Detalhamento     | enviadas          | 1                        |                     |
|                          | Data/Hora do envio da       | s Solicitações de  | Detalhamento:     | 26/03/2009 15:43         |                     |
|                          |                             |                    |                   |                          |                     |
|                          | Os detalhamentos forar      | n solicitados para | a as instituições | e pessoas requisitadas.  |                     |
|                          | O sistema está aguardando a | resposta da(s) ir  | stituição(ões) fi | nanceira(s) para esta co | nsulta.             |
|                          |                             | Voltar para a pág  | ina de requisição |                          |                     |
|                          |                             |                    |                   |                          |                     |

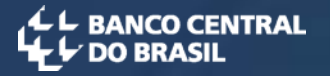

#### Consulta por CPF/CNPJ

• Após ter sido feita a solicitação de detalhamento, os valores dos campos do detalhamento na seção de relacionamentos na página da requisição informam o usuário que fez a solicitação, a data/hora que a solicitação foi feita e a palavra 'Pendente' aparece na coluna data/hora da resposta.

| ações gerais para o cerr/c | NPJ selecionado  |                |                        |                       |                    |
|----------------------------|------------------|----------------|------------------------|-----------------------|--------------------|
|                            | Requisição       |                |                        |                       |                    |
|                            | Nome (SRF):      |                | DEMEGIZZARA            | 400-00-00/04-         |                    |
|                            | CPF/CNP3:        |                |                        | -                     |                    |
|                            | Número Requis    | ção:           | 200903260000           | 00001                 |                    |
|                            | Número Process   | 101            | 11111111111            |                       |                    |
|                            | Usuário Autoriza | ção:           | deinf.s-ccsjuiz        |                       |                    |
|                            | Data/Hora Auto   | rização:       | 26/03/2009 15          | 131                   |                    |
| acionamentos               | C Esconder r     | elacionamentos | e vínculos inativos na | data da consulta.     |                    |
| snonsável nelo envio das   | Data Inicio      | Data Fim       |                        | Detalhamento          |                    |
| sponsarer pero entro das   |                  |                | Usuário                | Data/Hora Solicitação | Data/Hora Resposta |
| informações                |                  |                |                        |                       |                    |

Voltar

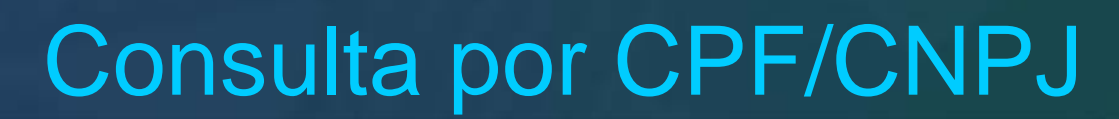

- Quando os dados do detalhamento forem disponibilizados a data/hora da resposta é exibida (retângulo vermelho).
- As datas de início e de fim (quando for o caso) do relacionamento são visíveis (retângulo azul).
- Os dados de cada bem/direito/valor que o pesquisado possuir na instituição (retângulo verde) como o tipo, número da conta, número da agência, data, nome no cadastro da instituição financeira, nome no cadastro da Secretaria da Receita Federal do Brasil e vínculo (titulares, procuradores, responsáveis, representantes).

| Responsável pelo envio das<br>informações                        | Data Início   | Data Fim            | Usuár                        | rio D                   | Detalhament<br>ata/Hora Solicitação | o Data/Ho                 | ora Resposta    |
|------------------------------------------------------------------|---------------|---------------------|------------------------------|-------------------------|-------------------------------------|---------------------------|-----------------|
|                                                                  | 27/08/2003    |                     | deinf.s-c                    | cajuiz                  | 19/02/2009 11:04                    | 19/02/                    | 2009 11:04      |
| Detalhamentos de informações pa                                  | ra o CPF/CNP  | ) selecionado       |                              |                         |                                     |                           |                 |
| Responsável pelo envio das infor                                 | mações        | Dados Relacio       | namento                      | Peri                    | odo Solicitado                      | Data/Hora Res             | posta Detalhame |
|                                                                  | Dat           | ta Início<br>ta Fim | 27/08/2003                   | Data Início<br>Data Fim | 27/08/2003<br>19/02/2009            | 19/02                     | /2009 11:04     |
| ados do Bem/Direito/Valor (B/D                                   | /v)           |                     |                              |                         |                                     |                           |                 |
| nstituição que possui o B/D/V                                    |               |                     |                              | Tipo B/D/V              | ,                                   | Agência                   | Conta           |
|                                                                  |               |                     |                              | Conta Corren            | te                                  | 691                       | 104094          |
| ados do CPF/CNPJ selecionado                                     |               |                     |                              |                         |                                     |                           |                 |
| lome<br>Fi Instantion Contraction Contraction<br>SRF1 Instantion |               |                     |                              |                         |                                     |                           |                 |
| PF/CNPJ                                                          |               |                     | Tipo de vín                  | culo                    |                                     | Data Início               | Data Fim        |
|                                                                  |               |                     | Titular                      |                         | 2                                   | 7/08/2003                 |                 |
| essoas com as quais o CPF/CNP3                                   | selecionado p | iossui vinculos     |                              |                         |                                     |                           |                 |
| Não há pessoa vinculada ao CPF/0                                 | NPJ seleciona | de.                 |                              |                         |                                     |                           |                 |
| ados do Bem/Direito/Valor (B/D                                   | / <b>v</b> )  |                     |                              |                         |                                     |                           |                 |
| nstituição que possui o B/D/V                                    |               |                     |                              | Tipo B/D/V              |                                     | Agência                   | Conta           |
|                                                                  |               |                     | 1                            | Conta de Poupa          | nça                                 | 691                       | 104094          |
| ados do CPF/CNPJ selecionado                                     |               |                     |                              |                         |                                     |                           |                 |
| lome<br>Fi <b>Manha Galdailte Charles</b>                        | 6             |                     |                              |                         |                                     |                           |                 |
| SRF: ED                                                          |               |                     |                              |                         |                                     |                           |                 |
| or (our)                                                         |               |                     | and the second second second |                         |                                     | Contraction of the second |                 |

BANCO CENTRAL

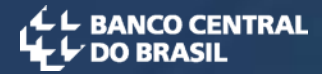

Esta consulta permite consultar as contas por banco, código da agência e código da conta.

Deve ser informado o número do processo e motivo da consulta.

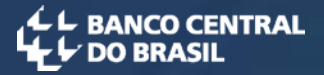

• O usuário deverá preencher os parâmetros da consulta: banco, código da agência, código da conta, datas de início e fim (opcional), nº do processo e motivo da consulta.

| LE BANCO CENTRAL     | CCS - Cadastro de Clientes do SFN |              |                          |                                                  |  |  |
|----------------------|-----------------------------------|--------------|--------------------------|--------------------------------------------------|--|--|
| Consultas de cliente | Controle do cadastro              | Ajuda        | Sair                     |                                                  |  |  |
|                      |                                   |              |                          |                                                  |  |  |
|                      |                                   |              |                          |                                                  |  |  |
|                      |                                   | Requisitar o | onsulta por conta        |                                                  |  |  |
|                      |                                   |              |                          |                                                  |  |  |
| Tribunal: DEDT       |                                   |              |                          |                                                  |  |  |
|                      | O DE INFORMATICA                  |              |                          |                                                  |  |  |
|                      |                                   |              |                          | Os campos com * são de preenchimento obrigatório |  |  |
| Parâmetros da        | i consulta                        |              |                          |                                                  |  |  |
|                      | * Banco <a>Escolha o banco</a>    |              |                          |                                                  |  |  |
| * Código             | da Agência                        |              | Digite o código da agên  | cia sem o DV.                                    |  |  |
| * Códig              | o da Conta                        |              | Digite o código da conta | a com o DV.                                      |  |  |
|                      | Data Início 📃 🧾                   |              | Obs.: Para recuperar os  | relacionamentos ativos da conta na data          |  |  |
|                      | Data Fim 📃 🧾                      |              | de hoje, não preencher   | data início e data fim.                          |  |  |
| * Número d           | o Processo                        |              | ]                        |                                                  |  |  |
|                      |                                   |              |                          |                                                  |  |  |
| Motivo d             | a Consulta                        |              |                          |                                                  |  |  |
|                      |                                   |              | <u></u>                  |                                                  |  |  |
|                      |                                   |              |                          |                                                  |  |  |
|                      |                                   | Continu      | uar Limpar               |                                                  |  |  |

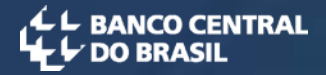

• Após a confirmação dos dados, o usuário deverá manifestar concordância com o Termo de Uso e Responsabilidade, marcando o campo adequado, assinar a requisição, mediante a digitação de sua senha, e clicar na guia "Requisitar consulta".

| C L BANCO CENTRAL | CCS - Cad                       | astro de O                                                    | Clientes do SFN                                                                                                    |
|-------------------|---------------------------------|---------------------------------------------------------------|----------------------------------------------------------------------------------------------------|
| Consultas de clie | nte Controle do cadastro Ajuda  | Sair                                                          |                                                                                                    |
|                   |                                 | Co                                                            | nfirmar requisição consulta por conta                                                                                                    |
|                   | Tribunal: DEPTO DE INFORMATICA  |                                                               |                                                                                                    |
|                   |                                 |                                                               | Os campos com * são de preenchimento obrigatório                                                                                                    |
|                   | Parâmetros da consulta          |                                                               |                                                                                                    |
|                   | Banco                           |                                                               | He construction of the second second s |
|                   | Código Compensação              | 0                                                             |                                                                                                    |
|                   | Código da Agência               | 001                                                           |                                                                                                    |
|                   | Código da Conta                 | 100-0                                                         |                                                                                                    |
|                   | Data Início                     | 10/03/2009                                                    | Obs.: Serão recuperados os relacionamentos ativos e os relacionamentos encerrados no período da                                                                                                    |
|                   | Data Fim                        | 25/03/2009                                                    | consulta.                                                                                                    |
|                   | Número do Processo              | 11                                                            |                                                                                                    |
|                   | Motivo da Consulta              |                                                               |                                                                                                    |
|                   | Termo de Uso e Responsabilidade | Declaro que<br>responsabiliz<br>ciente de qu<br>qual foi conc | a presente consulta é feita nos termos da lei e<br>zo-me pela exatidão dos dados informados. Estou<br>e a requisição será registrada em nome da autoridade à<br>jedida a senha de acesso ao sistema de consulta.                                                                                                    |
|                   |                                 | Declaro c                                                     | ue concordo com o Termo de Uso e Responsabilidade.                                                                                                    |
|                   | * Senha                         |                                                               | Digite a sua senha para assinar a requisição                                                                                                    |
|                   |                                 |                                                               | Requisitar Consulta Voltar                                                                                                    |

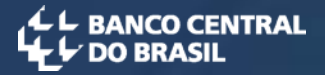

• Essa tela é o recibo da requisição, onde serão apresentados o número, a data e a hora do preenchimento da requisição. As consultas efetuadas até as 19 horas de um dia serão atendidas até as 8 horas do dia seguinte e o resultado poderá ser verificado, utilizando-se a opção "Consultar Requisições Realizadas".

| L BANCO CENTRAL      | cc                   | S - Cadastr                 | tro de Clientes do SFN                                                                                                    |
|----------------------|----------------------|-----------------------------|----------------------------------------------------------------------------------------------------|
| Consultas de cliente | Controle do cadastro | Ajuda                       | Sair                                                                                                    |
|                      |                      |                             | Resultado de requisitar consulta por conta                                                                                                    |
| Tribunal             | DEPTO DE INFORMATICA |                             |                                                                                                    |
|                      | Requisi              | ção                         |                                                                                                    |
|                      | Número               | Requisição:                 | 2009041500000053                                                                                                    |
|                      | Data/Ho              | ora Autorização:            | : 15/04/2009 15:37:28                                                                                                    |
|                      |                      | O sistema e<br>Para saber s | a está aguardando a resposta da instituição financeira para esta consulta.<br>2r se a resposta chegou, utilize a opção "Consultar Requisições Realizadas".<br>Preencher Nova Requisição |

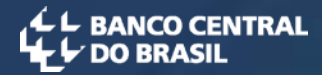

### Consulta Requisições Realizadas

Esta transação permite ter acesso às informações sobre as requisições efetuadas em um determinado período ou consultar os dados de uma requisição específica, que tenha sido enviada por meio dos procedimentos detalhados anteriormente

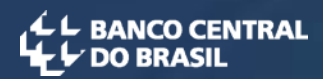

#### Consulta Requisições Realizadas

• Informa-se as datas de início e fim da pesquisa e clica-se na opção "Consultar". Opcionalmente pode também filtrar pelos números da requisição, do processo e/ou dos CPF/CNPJ pesquisados.

| CCS - Cadastro de Clientes do SFN segunda-fe                                                                                  | L BANCO CENTRAL             |
|----------------------------------------------------------------------------------------------------|-----------------------------|
| Controle do cadastro Ajuda Sair                                                                                               | Consultas de cliente Co     |
| Consultar requisições realizadas                                                                                              |                             |
| ATICA                                                                                                    | Tribunal: DEPTO DE INFORMAT |
| Os campos com * são de preenchimento ob                                                                                       |                             |
|                                                                                                    | Parâmetros da consulta      |
| ício 13/04/2009 🔝                                                                                                    | * Data Iníci                |
| Fim 13/04/2009 🔛                                                                                                    | * Data Fir                  |
| ção                                                                                                    | Número da Requisiçã         |
| sso                                                                                                    | Número do Process           |
| ado Observações:<br>CPF deve ter 11 dígitos e CNPJ 14 dígitos.<br>O preenchimento dos caracteres ".", "/" e "-" é automático. | CPF/CNPJ Pesquisad          |
| Consultar Limpar                                                                                                    |                             |

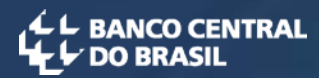

#### Consulta Requisições Realizadas

• O resultado mostra as requisições feitas por CPF/CNPJ em cima, e abaixo, as requisições feitas por conta. Para visualizar os dados da requisição deve-se clicar no link associado ao seu número.

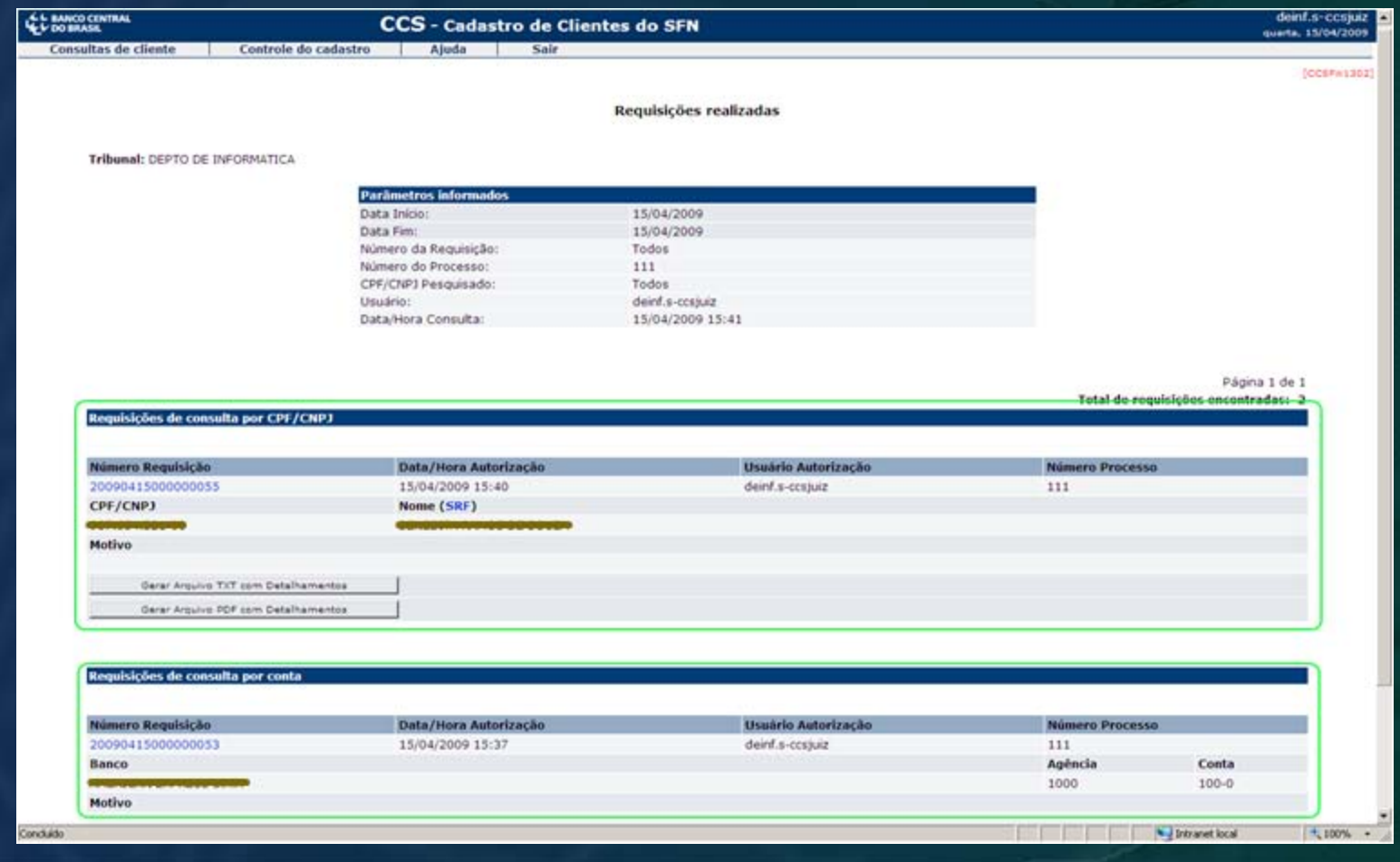

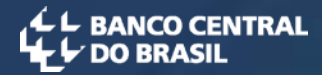

# Consultar histórico de atualizações de cliente

Essa consulta permite verificar se houve a resposta a uma requisição, enviada anteriormente às instituições financeiras.

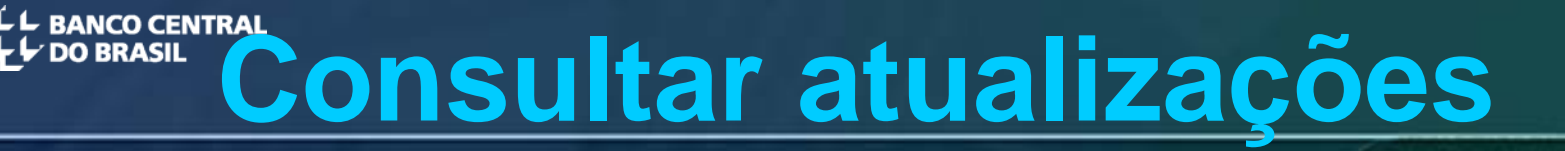

- Se não houver registro de requisição para o CPF/CNPJ informado, no período especificado, uma mensagem será apresentada, dando ciência do fato.
- No caso de uma instituição ter respondido a requisição efetuada no referido período, os dados serão listados.

| L BANCO CENTRAL               | CCS - Cadastro                                | de Client                   | es do SFN                                | segunda-1           |
|-------------------------------|-----------------------------------------------|-----------------------------|------------------------------------------|---------------------|
| Consultas de cliente          | Controle do cadastro                          | Ajuda                       | Sair                                     |                     |
| <b>Tribunal:</b> DEPTO DE INI | <b>Consulta</b>                               | n histórico c               | e atualizações de cliente                | himanto obrigatório |
|                               | Parâmetros da Consulta                        |                             |                                          |                     |
|                               | * CPF/CNPJ<br>* Data Início 🛄<br>* Data Fim 🔜 | Observação:<br>- O preenchi | nento dos caracteres "." , "/" e "-" é o | pcional             |
|                               |                                               | C                           | nsultar                                  |                     |

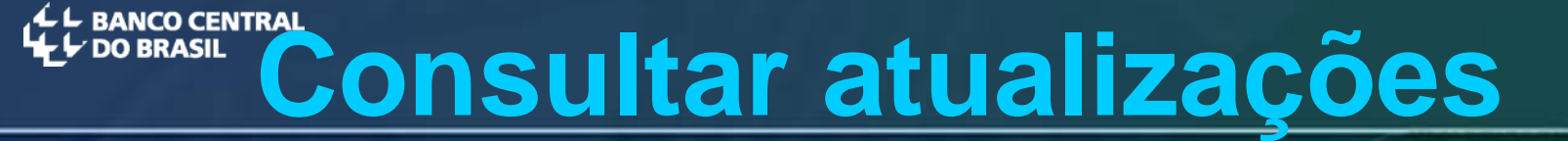

• Caso não haja atualizações em relação ao CPF/CNPJ informado de uma requisição feita no período especificado será apresentada a mensagem "Não há atualizações para o CPF/CNPJ".

| S BANCO CENTRAL      | CCS - Cadastro d             | e Clientes do SFN                                    |
|----------------------|------------------------------|------------------------------------------------------|
| Consultas de cliente | Controle do cadastro Ajuda S | air                                                  |
|                      |                              |                                                      |
|                      | Resultad                     | lo de consultar histórico de atualizações de cliente |
|                      |                              |                                                      |
| Tribunah DEPTO DE DU | CAMATICA                     |                                                      |
|                      | Parâmetros da Consulta       |                                                      |
|                      | Cliente:                     | CONTRACTOR AND CONTRACTOR                            |
|                      | CPF/CNPJ Cliente:            | 987.654.321-00                                       |
|                      | Data Inicio:                 | 01/01/2009                                           |
|                      | Data Fim:                    | 08/04/2009                                           |
|                      | Data/Hora Consulta:          | 15/04/2009 15:49                                     |
|                      |                              | Não há atualizações para o CPF/CNP3                  |
|                      |                              | Voltar                                               |
|                      |                              |                                                      |

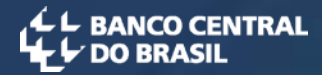

# Listar arquivos de detalhamento

• A visualização das informações de detalhamento por meio desses arquivos é mais rápida, pois não envolve nenhuma consulta adicional à base de dados do sistema.

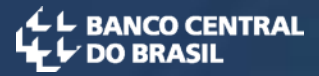

• Quando o usuário clicar em um dos dois botões para se gerar o arquivo de detalhamento, uma versão estática da requisição é gravada.

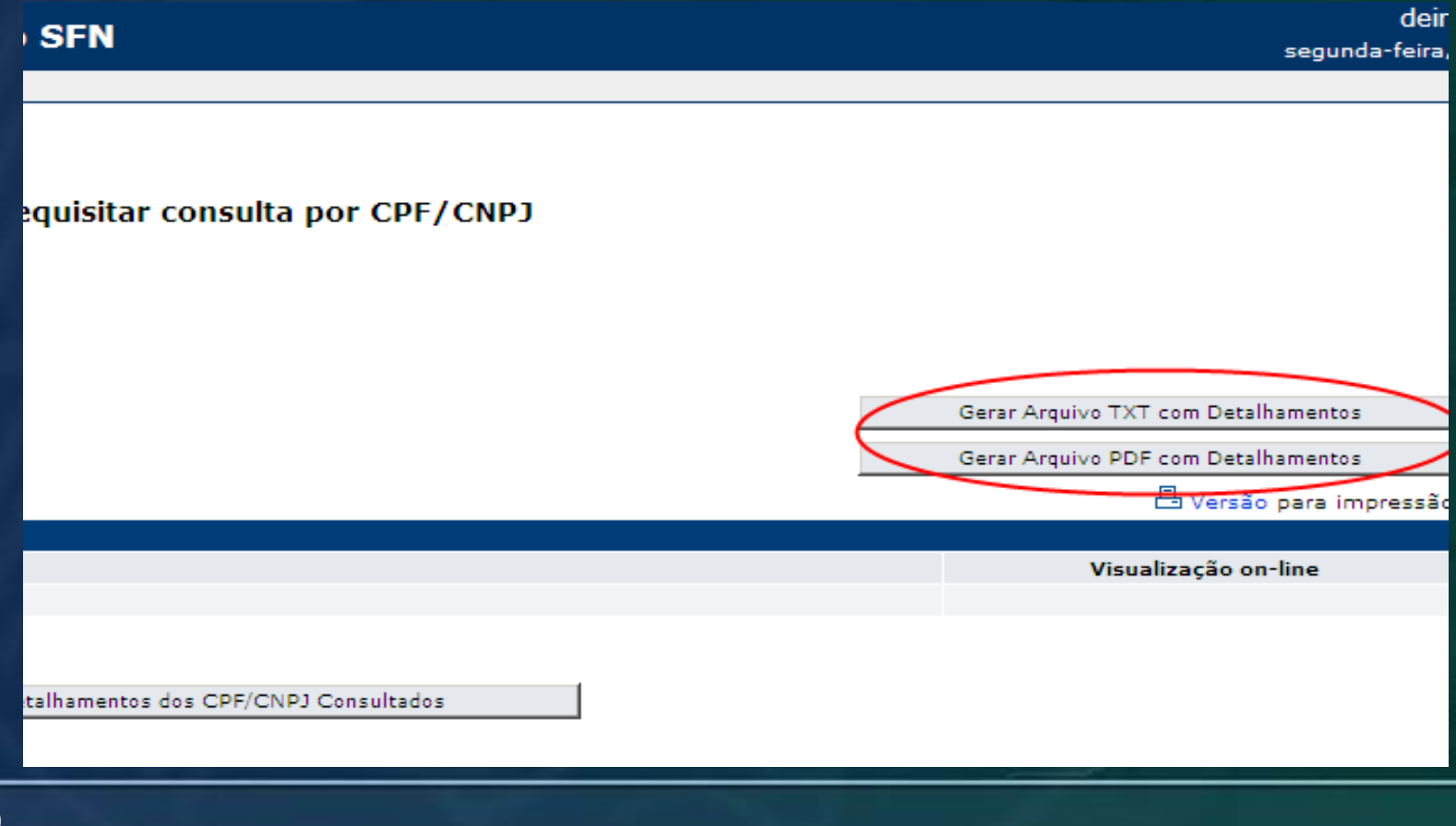

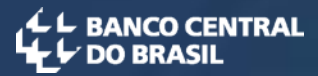

• Selecione uma requisição e após clicar o botão, uma mensagem informa que o arquivo de detalhamento foi gerado.

| L BANCO CENTRAL           | co central BRASIL CCS - Cadastro de Clientes do SFN duarta,                                                                                                    |                       |                             |                                         |                        |                     |  |
|---------------------------|----------------------------------------------------------------------------------------------------|-----------------------|-----------------------------|-----------------------------------------|------------------------|---------------------|--|
| Consultas de clien        | te Controle d                                                                                                    | lo cadastro           | Ajuda                       | Sair                                    |                        |                     |  |
|                           | CCS                                                                                                    | 6 - Cadastro d        | de Clientes do S            | Sistema Financeiro Nacional             |                        | [CC5                |  |
| A geraç<br>Para visua     | A geração do arquivo de detalhamento foi solicitada com sucesso e estará disponível para download em 01 (uma) hora.<br>Para visualizar o arquivo de detalhamento, acesse o item de menu Consultas de cliente -> Listar Arquivos de Detalhamento.<br>Gerar Arquivo TXT com Detalhamentos<br>Gerar Arquivo PDF com Detalhamentos |                       |                             |                                         |                        |                     |  |
| Oltimas req<br>Selecionar | Número da<br>Requisição                                                                                                    | Tipo de<br>Requisição | Data/Hora de<br>Atualização | Número do Processo                      | Detalha<br>Solicitados | mentos<br>Pendentes |  |
|                           | 2009031900000002                                                                                                    | por CPF/CNPJ          | 18/03/2009<br>18:48         | 111111111111111111111111111111111111111 | . 0                    | 0                   |  |
|                           | 2009031900000001                                                                                                    | por CPF/CNPJ          | 18/03/2009<br>18:44         | 111111111111111111111111111111111111111 | . 0                    | 0                   |  |
|                           | 20090219000000001                                                                                                    | por CPF/CNPJ          | 19/02/2009<br>12:30         | 545454545                               | 10                     | 6                   |  |
|                           | 2009021700000021                                                                                                    | por CPF/CNPJ          | 17/02/2009<br>16:26         | 1234567                                 | 2                      | 2                   |  |
|                           | 2008081800000067                                                                                                    | por CPF/CNPJ          | 17/02/2009<br>16:25         | 111111111111111111111111111111111111111 | . 0                    | 0                   |  |
|                           | 2009021300000002                                                                                                    | por CPF/CNPJ          | 13/02/2009<br>12:31         | 1111111                                 | 17                     | 0                   |  |
|                           | 2009021300000001                                                                                                    | por CPF/CNPJ          | 13/02/2009<br>11:31         | 264759                                  | 0                      | 0                   |  |
|                           |                                                                                                    |                       | 02/02/2009                  |                                         |                        |                     |  |

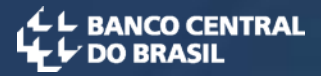

• O arquivo de detalhamento gerado fica disponível na tabela "Lista dos arquivos disponíveis para download", encontrada através da opção "Listar arquivos de detalhamento" do menu "consultas de cliente".

| L BANCO CENTRAL      | CCS - Cadastro de Clientes do SFN |       |      | de<br>segunda-feir |
|----------------------|-----------------------------------|-------|------|--------------------|
| Consultas de cliente | Controle do cadastro              | Ajuda | Sair |                    |

#### Lista dos arquivos disponíveis para download

| Nome do arquivo                                   | Data da geração |
|---------------------------------------------------|-----------------|
| 2009031900000002-200903251809-deinf.s-ccsjuiz.txt | 25/03/2009      |
| 2009031900000001-200903251809-deinf.s-ccsjuiz.txt | 25/03/2009      |
| 2009021900000001-200903181543-deinf.s-ccsjuiz.pdf | 18/03/2009      |
| 2009021900000001-200903181543-deinf.s-ccsjuiz.txt | 18/03/2009      |
| 2009021900000001-200903181525-deinf.s-ccsjuiz.pdf | 18/03/2009      |
| 2009021900000001-200903181524-deinf.s-ccsjuiz.txt | 18/03/2009      |

Voltar

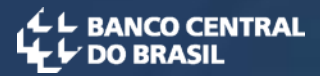

• Para abrir algum arquivo, basta clicar no link dele, e na janela de download de arquivos clicar no botão 'Abrir'.

| L BANCO CENTRAL      | CCS - Cad                                                                      | de<br>Paup                                                                                                    |                                                                                                    |                                                                                       |
|----------------------|--------------------------------------------------------------------------------|----------------------------------------------------------------------------------------------------|----------------------------------------------------------------------------------------------------|---------------------------------------------------------------------------------------|
| Consultas de cliente | Controle do cadastro                                                           | Ajuda                                                                                                    | Sair                                                                                                    |                                                                                       |
|                      | Download d<br>Deseja s<br>200902190(<br>200902190(<br>200902190(<br>200902190) | e Arquivos<br>alvar ou abrir este arqui<br>Nome:21900000000<br>Tipo: Adobe Acrobat<br>Origem: was-h.bc<br><u>Abrir</u><br>Embora arquivos proveniente<br>arquivos podem danificar seu<br>sua origem, não abra nem sa | ivo?<br>)1-200903181543-deinf.s-ccsjuiz.pdf<br>Document<br><u>Salvar</u> <u>Cancelar</u><br>es da Internet possam ser úteis, algun:<br>a computador. Se você não confiar en<br>live este arquivo. <u>Qual é o risco?</u> | Data da geração<br>18/03/2009<br>18/03/2009<br>18/03/2009<br>18/03/2009<br>18/03/2009 |

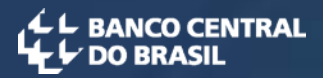

#### Imprimir requisições de consulta

• Para imprimir uma requisição de consulta, clique no link 'Versão para impressão'.

| Consultas de cliente                                                                                          | Controle do cad                                                       | astro Ajuda                                                                     | Sair                                               |                                                                                   |
|----------------------------------------------------------------------------------------------------|-----------------------------------------------------------------------|---------------------------------------------------------------------------------|----------------------------------------------------|-----------------------------------------------------------------------------------|
|                                                                                                    |                                                                       |                                                                                 |                                                    |                                                                                   |
|                                                                                                    |                                                                       |                                                                                 |                                                    | [CCSFWI                                                                           |
|                                                                                                    | Re                                                                    | sultado de requisitar                                                           | consulta por CPF/                                  | (CNPJ                                                                             |
| Os dados apresentados n<br>estáticas dessa data, ou<br>página. Para obter dados<br>Tribunal: DEPTO DE INFORMA | nesta página refer<br>seja, as atualizaç<br>mais atualizados,<br>TICA | em-se à requisição 2009<br>jões no cadastro de clier<br>faça uma nova requisiçi | 0219000000001, efet<br>ites que ocorreram a<br>ão. | uada em 19/02/2009. São informações<br>partir dessa data não constarão nesta      |
|                                                                                                    |                                                                       |                                                                                 |                                                    | Gerar Arquivo TXT com Detalhamentos                                               |
|                                                                                                    |                                                                       |                                                                                 |                                                    | Gerar Arquivo PDF com Detalbamentos                                               |
|                                                                                                    |                                                                       |                                                                                 |                                                    | 🗄 Versão para impressão.                                                          |
| A geração do arqu<br>Para visualizar o arq                                                                    | uivo de detalhame<br>quivo de detalhame                               | nto foi solicitada com su<br>ento, acesse o item de n                           | icesso e estará dispo<br>nenu Consultas de cliv    | nível para download em 01 (uma) hora.<br>ente -> Listar Arquivos de Detalhamento. |
| CPF/CNPJ Consultados                                                                                          | <b>T</b>                                                              |                                                                                 |                                                    | Manakaa wa a                                                                      |
| CPF/CNPJ                                                                                                    |                                                                       | me (SKF)                                                                        |                                                    | Visualização on-line                                                              |
| 1000.0007.000.000                                                                                             | CPF                                                                   | INCOMPANY AND A REAL PROPERTY OF                                                |                                                    |                                                                                   |

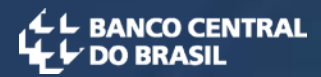

#### Imprimir requisições de consulta

• Quando a página própria para a impressão for carregada, clique no link 'Clique aqui para imprimir'.

| Resultado de requisitar consulta por CPF/CNPJ                                     |                                                                          |                                                     |                                                                                                    |                                                 |  |  |  |  |
|-----------------------------------------------------------------------------------|--------------------------------------------------------------------------|-----------------------------------------------------|----------------------------------------------------------------------------------------------------|-------------------------------------------------|--|--|--|--|
| Os dados apresentados n<br>informações estáticas des<br>constarão nesta página. F | esta página referem-s<br>sa data, ou seja, as a<br>Para obter dados mais | se à requisição<br>atualizações n<br>atualizados, 1 | o 20090319000000002, efetuada e<br>o cadastro de clientes que ocorrera<br>faça uma nova requisição. | m 19/03/2009. São<br>am a partir dessa data não |  |  |  |  |
| Tribunal: DEPTO DE INF                                                            | ORMATICA                                                                 |                                                     |                                                                                                    |                                                 |  |  |  |  |
|                                                                                   |                                                                          |                                                     |                                                                                                    |                                                 |  |  |  |  |
|                                                                                   |                                                                          |                                                     | Gerar Arquivo TXT com                                                                               | Detalhamentos                                   |  |  |  |  |
|                                                                                   |                                                                          |                                                     | Gerar Arquivo PDF com                                                                               | Detalhamentos                                   |  |  |  |  |
|                                                                                   |                                                                          |                                                     |                                                                                                    | Clique <u>aqui</u> para imprimir.               |  |  |  |  |
|                                                                                   |                                                                          |                                                     |                                                                                                    |                                                 |  |  |  |  |
|                                                                                   |                                                                          |                                                     |                                                                                                    |                                                 |  |  |  |  |
| Informações gerais pa                                                             | ara o CPF/CNPJ sel                                                       | ecionado                                            |                                                                                                    |                                                 |  |  |  |  |
|                                                                                   |                                                                          |                                                     |                                                                                                    |                                                 |  |  |  |  |
|                                                                                   | Requisição                                                               |                                                     |                                                                                                    |                                                 |  |  |  |  |
|                                                                                   | Nome (SRF):                                                              | 0000                                                | S LUIS DE LIMARDO                                                                                   |                                                 |  |  |  |  |
|                                                                                   | CPF/CNPJ:                                                                | 276.0                                               | 36.660.00                                                                                           |                                                 |  |  |  |  |

2009031900000002

deinf.s-ccsjuiz

18/03/2009 18:48

Número Reguisição:

Usuário Autorização:

Data/Hora Autorização:

Número Processo: